## How to make a Shortcut

To file or folder

• Find location where to put the Shortcut, e.g. Desktop

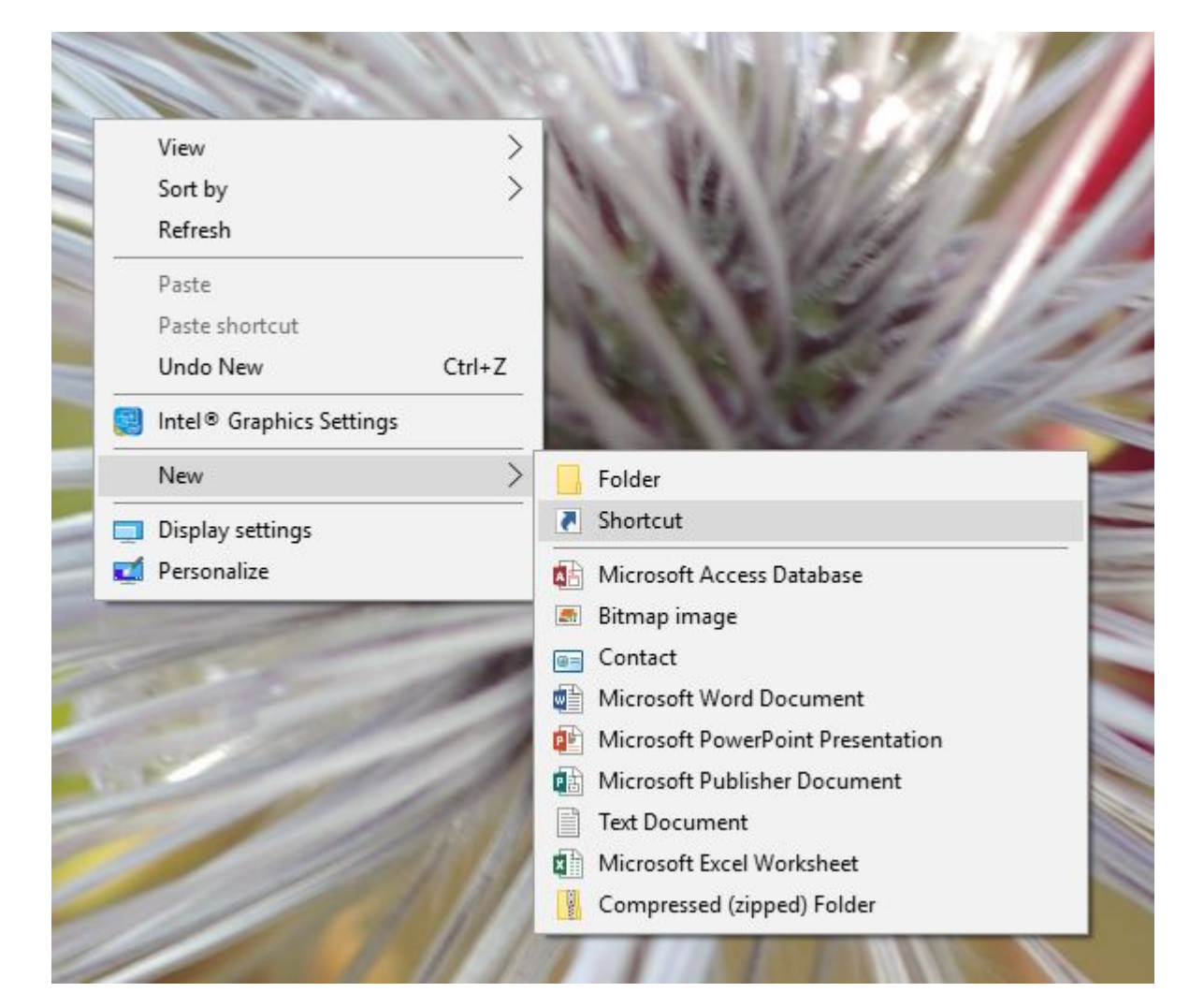

• Left Mouse: New / Shortcut

.

| Create Short                         | cut                        |                     |                     |                       |          |
|--------------------------------------|----------------------------|---------------------|---------------------|-----------------------|----------|
| What item w                          | ould you like              | to create a sh      | ortcut for?         |                       |          |
| This wizard help<br>Internet address | s you to create sho<br>es. | ortcuts to local or | network programs, f | iles, folders, comput | ters, or |
| Type the location                    | n of the item:             |                     |                     |                       |          |
|                                      |                            |                     |                     | Browse                |          |
| () - ()                              |                            |                     |                     |                       |          |
| Click Next to cor                    | ntinue.                    |                     |                     |                       |          |
| Click Next to cor                    | ntinue.                    |                     |                     |                       |          |
| Click Next to cor                    | ntinue.                    |                     |                     |                       |          |

-

• Find or fill the destination path to the file or folder

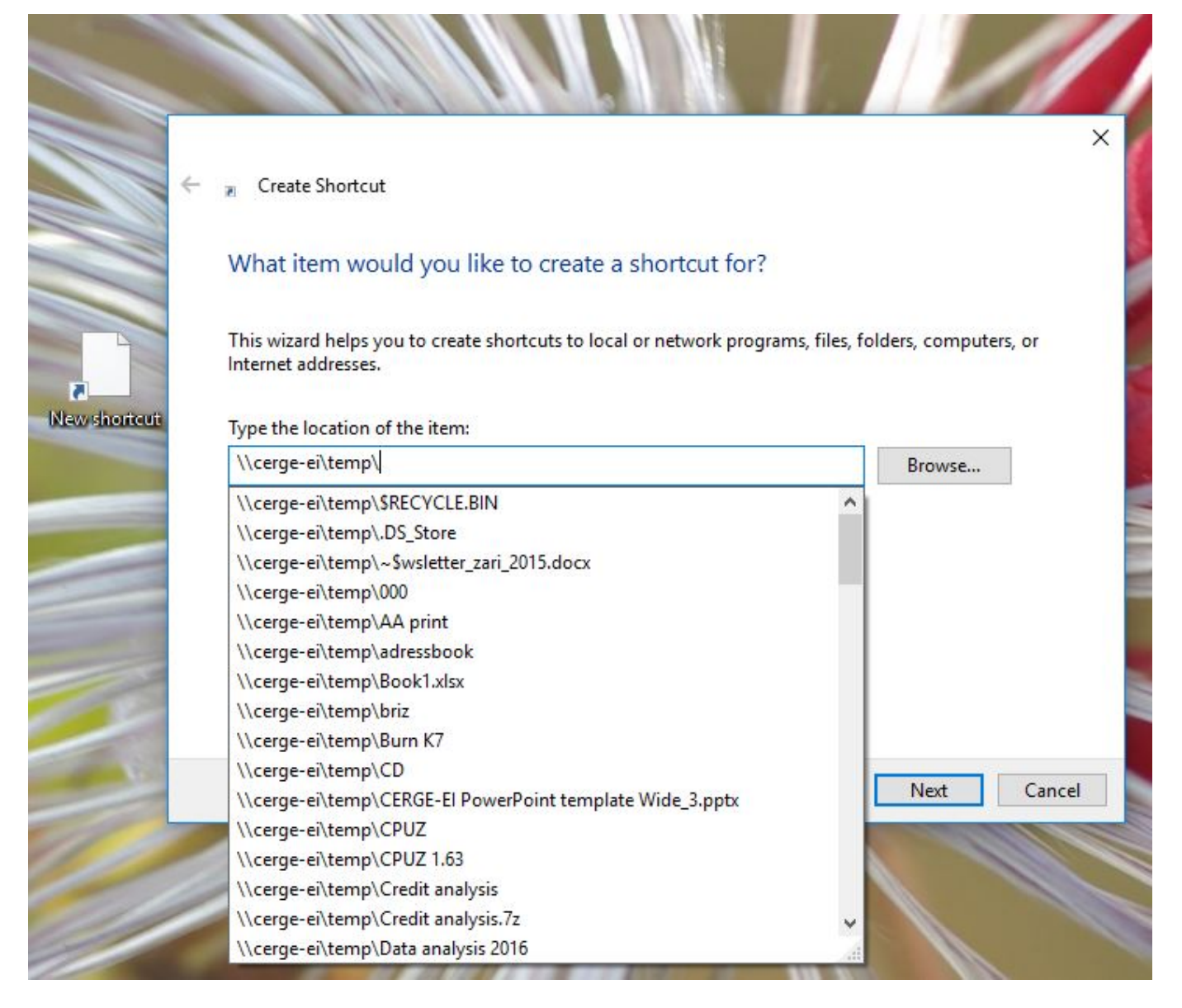

• Put the name and finish

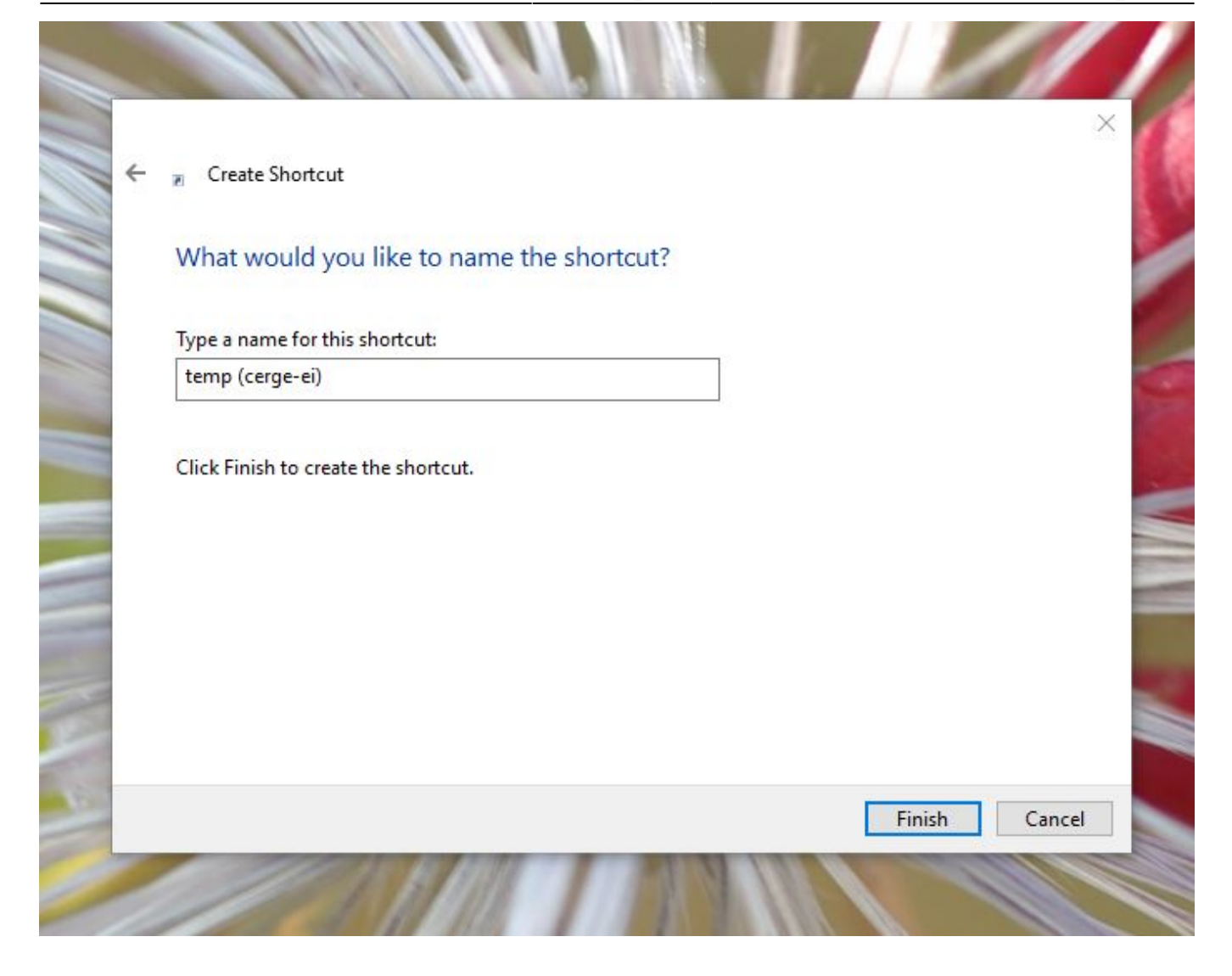

From: https://wiki.cerge-ei.cz/ - CERGE-EI Infrastructure Services

Permanent link: https://wiki.cerge-ei.cz/doku.php?id=public:make\_shortcut

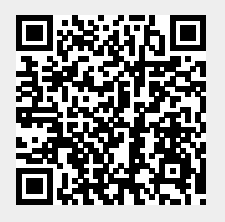

Last update: 2018-10-10 08:37